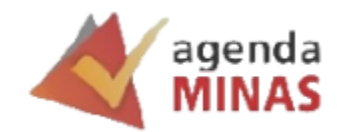

## Sistema Agenda Minas

## Manual de acesso de Gestão da Agenda

## Gestão da Agenda

| ← → C (♥ http://agendamento.prodemge.gov.br/        |               |        | 🚓 Anônima 🚦   |
|-----------------------------------------------------|---------------|--------|---------------|
|                                                     | Gmail Imagens |        | Fazer login   |
| Eqogle.                                             |               |        |               |
| Q. 🔳 🖡 💽                                            |               |        |               |
| Pesquisa Google Estou com sorte                     |               |        |               |
|                                                     |               |        |               |
|                                                     |               |        |               |
|                                                     |               |        |               |
| Brasil                                              |               |        |               |
| Sobre Publicidade Negócios Como funciona a Pesquisa | Privacidade   | Termos | Configurações |

1) Acesse o SISTEMA AGENDA MINAS através do link: <u>http://agendamento.prodemge.gov.br/</u>

2) Realize o login no sistema com suas informações do **SISTEMA CORPORATIVO DE SEGURANÇA (SSC)**, inserindo deu CPF e a senha cadastrada:

| ← → C 😅 ssc.prodemge.gov.br/ssc-idp-fronte | nd/                                                                                 |                                                                                                    | 🖈 🔲 🖨 Anônima 🗄       |
|--------------------------------------------|-------------------------------------------------------------------------------------|----------------------------------------------------------------------------------------------------|-----------------------|
|                                            |                                                                                     |                                                                                                    | Acessibilidade ① A A+ |
|                                            | <b>&gt;</b> prode                                                                   | mge                                                                                                    |                       |
|                                            | CPF<br>[right seu CPF]<br>Senha<br>Dight sua senha<br>Esqueceu sua senha?<br>ENTRAR | Outras opções de identificação:<br>() Entrar com certificado digital<br>() Ajuda<br>() Usuário Bloqueado? |                       |

Caso não se lembre da senha, clique em *Esqueceu sua senha*? e siga o passo a passo para receber a orientação de como recuperar a senha.

3) Selecione da lista, a unidade ECV que você tenha acesso:

| ÷  | ÷ | c ( | 🛆 Não | seguro | agendam | iento.proc | lemge.gov.l          | or/ssc/login/   | elecionar | r_unidade | •        |          |         |      |              |               |                |           |            |          | ۹ | ☆ | <b>₽</b> 41 | nônima | :  |
|----|---|-----|-------|--------|---------|------------|----------------------|-----------------|-----------|-----------|----------|----------|---------|------|--------------|---------------|----------------|-----------|------------|----------|---|---|-------------|--------|----|
|    |   |     | 11111 |        |         | •          | Usuário:             |                 | •         | Cliente:  | Unidade: |          |         |      |              |               | Al             | erar Unic | lade • Des | conectar |   | 1 |             |        |    |
| •  |   |     |       |        |         |            |                      | agenda<br>MINAS | 3         |           |          |          | S       | iste | ma de<br>Ate | e Age<br>ndin | endam<br>nento | ent       | o e        |          |   |   |             |        |    |
| •  |   |     |       |        |         |            | das as direitas sens |                 |           |           |          |          |         |      |              |               |                |           | Versilor 1 | .2.48.21 |   |   |             |        |    |
| -  |   |     |       |        |         |            |                      |                 |           |           |          |          |         |      |              |               |                |           |            |          |   |   |             |        |    |
| 1  |   |     |       |        |         |            |                      | Selecio         | nar Unida | de        |          |          |         |      |              |               |                |           |            |          |   |   |             |        |    |
| •  |   |     |       |        |         |            |                      | Unida           | de        |           | ECV      | / MM VIS | STORIAS |      |              |               | •              |           |            |          |   |   |             |        |    |
|    |   |     |       |        |         |            |                      |                 |           |           |          |          |         |      |              |               | OF             |           |            |          |   |   |             |        |    |
| -  |   |     |       |        |         |            |                      |                 |           |           |          |          |         |      |              |               |                |           |            |          |   |   |             |        |    |
|    |   |     |       |        |         |            |                      |                 |           |           |          |          |         |      |              |               |                |           |            |          |   |   |             |        |    |
| ۰. |   |     |       |        |         |            |                      |                 |           |           |          |          |         |      |              |               |                |           |            |          |   |   |             |        |    |
|    |   |     |       |        |         |            |                      |                 |           |           |          |          |         |      |              |               |                |           |            |          |   |   |             |        |    |
| -  |   |     |       |        |         |            |                      |                 |           |           |          |          |         |      |              |               |                |           |            |          |   |   |             |        |    |
|    |   |     |       |        |         |            |                      |                 |           |           |          |          |         | 14   |              |               |                |           |            |          |   |   |             |        | 10 |

4) Essa é a página inicial do SISTEMA AGENDA MINAS:

| ← → C ▲ Não seguro agendamento. | .prodemge.gov.br                              |                            |                         |                      |                        |                   |                 |    | Q 7 | * | ₽ | Anônima |  |
|---------------------------------|-----------------------------------------------|----------------------------|-------------------------|----------------------|------------------------|-------------------|-----------------|----|-----|---|---|---------|--|
|                                 | • Usuário:                                    | Cliente: SEPLAG      ·     | Unidade: ECV MM VIS     | STORIAS              |                        | Alterar Unidade   | Desconectar     | J  |     |   |   |         |  |
|                                 | agenda<br>MINAS                               |                            |                         | Sistema d<br>At      | e Agenda<br>endiment   | amento<br>:o      | e               |    |     |   |   |         |  |
|                                 |                                               |                            |                         |                      |                        |                   |                 |    |     |   |   |         |  |
|                                 | Agendamentos Relatórios (                     | Configuração Indisp        | ponibilidades           | Unidades de atendime | ento Auditoria         | is                |                 |    |     |   |   |         |  |
| na ma ma r                      | Página inicial                                |                            |                         |                      |                        |                   |                 | •• |     |   |   |         |  |
|                                 | Agendamentos da semana 💿                      |                            |                         |                      |                        |                   |                 |    |     |   |   |         |  |
|                                 | Serviço Segunda-feira                         | Terça-feira                | Quarta-feira            | Quinta-feira         | Sexta-feira            | Sábado            | Domingo         |    |     |   |   |         |  |
|                                 | Vistoria - ECV 12                             | 10                         | 11                      | 15                   | 16                     | 0                 | 0               |    |     |   |   |         |  |
|                                 | Obs.: Fazem parte dessas estatísticas os Ager | ndamentos que encontram-se | nos seguintes status: . | Agendado, Chamou, Em | atendimento, Finalizad | o. Não comparecei | ,               |    |     |   |   |         |  |
|                                 | Gráfico geral de atendimentos de              | o mês                      |                         |                      |                        |                   |                 |    |     |   |   |         |  |
|                                 |                                               | Ag                         | gendamentos             | do mês               |                        |                   | =               |    |     |   |   |         |  |
|                                 | 20                                            |                            | Mês: Dezembr            | 10                   |                        |                   |                 |    |     |   |   |         |  |
|                                 |                                               |                            |                         |                      |                        |                   |                 |    |     |   |   |         |  |
|                                 | 15                                            |                            | - 1 1                   |                      |                        |                   |                 |    |     |   |   |         |  |
|                                 | lites                                         | Ш. ь.                      |                         |                      |                        |                   |                 |    |     |   |   |         |  |
|                                 |                                               |                            |                         |                      |                        |                   |                 |    |     |   |   |         |  |
|                                 | Ager                                          |                            |                         |                      |                        |                   |                 |    |     |   |   |         |  |
|                                 | 5                                             |                            |                         |                      |                        |                   |                 |    |     |   |   |         |  |
|                                 |                                               |                            |                         | 1.1                  | h                      |                   |                 |    |     |   |   |         |  |
|                                 | 1 2 3 4 5 6                                   | 7 8 9 10 11 1              | 2 13 14 15 16           | 17 18 19 20 2        | 21 22 23 24 29         | 5 26 27 28        | 29 30 31        |    |     |   |   |         |  |
|                                 | Agenda                                        | mentos Atendidos           | Não comparec            | eram 📕 Cancelado     | os 📒 Reagendade        | os                |                 |    |     |   |   |         |  |
|                                 |                                               | Harris                     | a de mandres d'œures    | level Centered       |                        |                   | Highcharts.com  |    |     |   |   |         |  |
|                                 |                                               | Parto                      | ar do oscano 1 rotona   | i para descires      |                        |                   |                 |    |     |   |   |         |  |
|                                 |                                               |                            |                         |                      |                        | Ve                | rsão: 1.2.48.21 |    |     |   |   |         |  |
|                                 | Todos os direitos reservados                  |                            |                         |                      |                        |                   |                 | )  |     |   |   |         |  |
|                                 |                                               |                            |                         |                      |                        |                   |                 |    |     |   |   |         |  |

Nela, você consegue visualizar a quantidade de agendamentos da semana na tabela e a quantidade de agendamentos do mês no gráfico.

5) Para fazer a gestão da agenda da unidade **ECV**, clique no menu <u>Unidades de Atendimento</u> e selecione <u>Grade de horários</u>:

| ← → G           | 🗴 Não seguro   | agendamento.p | rodemge.gov.br             |                                                 |                               |                         |                                             |                        |                   |                   |       | ۹.1 | <del>م</del> ( | 1 (# | Anônima | ) : |
|-----------------|----------------|---------------|----------------------------|-------------------------------------------------|-------------------------------|-------------------------|---------------------------------------------|------------------------|-------------------|-------------------|-------|-----|----------------|------|---------|-----|
|                 |                |               | • Usuário:                 |                                                 | Cliente: SEPLAG               | Unidade: ECV MM         | VISTORIAS                                   |                        | Alterar Unidad    | e • Desconectar   | J     |     |                |      |         |     |
|                 |                |               |                            | agenda<br>MINAS                                 |                               |                         | Sistema d<br>At                             | le Agenda<br>endiment  | amento<br>to      | e                 |       |     |                |      |         |     |
|                 |                |               | Agendamentos               | Relatórios Co                                   | nfiguração Indi               | sponibilidades          | Unidades de atendime                        | ento Auditoria         | 95                |                   |       |     |                |      |         |     |
| • • •           |                | • •, •        | Página inicia              | al                                              |                               |                         | Grade de horários<br>Listar unidades de ate | endimento              |                   |                   | 1 • • |     |                |      |         |     |
|                 |                |               | Agendamentos               | da semana 🛛 🕐                                   |                               |                         |                                             |                        |                   |                   |       |     |                |      |         |     |
|                 |                |               | Serviço                    | Segunda-feira                                   | Terça-feira                   | Quarta-feira            | Quinta-feira                                | Sexta-feira            | Sábado            | Domingo           |       |     |                |      |         |     |
| · . · ·         |                | · . · ·       | Vistoria - ECV             | 12                                              | 10                            | 11                      | 15                                          | 16                     | 0                 | 0                 |       |     |                |      |         |     |
|                 |                |               | Gráfico geral de           | sas estatísticas os Agendi<br>atendimentos do r | amentos que encontram:<br>nês | se nos seguintes statu: | s: Agendado, Chamou, Em                     | atendimento, Finalizad | lo, Nao companeci | N                 |       |     |                |      |         |     |
|                 |                |               | -                          |                                                 |                               | aendamento              | s do mês                                    |                        |                   | -                 |       |     |                |      |         |     |
|                 |                |               |                            |                                                 |                               | Mês: Dezem              | ibro                                        |                        |                   | =                 |       |     |                |      |         |     |
|                 |                |               | 20                         |                                                 |                               |                         |                                             |                        |                   |                   |       |     |                |      |         |     |
|                 |                |               | 15                         | h                                               |                               |                         |                                             |                        |                   |                   |       |     |                |      |         |     |
|                 |                |               | Agendamentos<br>5          |                                                 |                               |                         |                                             |                        |                   |                   |       |     |                |      |         |     |
|                 |                |               | 0 1 2                      | 3 4 5 6 7                                       | 8 9 10 11                     | 12 13 14 15             | 16 17 18 19 20                              | 21 22 23 24 2          | 5 26 27 28        | 29 30 31          |       |     |                |      |         |     |
|                 |                |               |                            | Agendam                                         | entos 📃 Atendido              | s 📕 Não compar          | receram 📕 Cancelad                          | os 📕 Reagendad         | os                | Malakabada asas   |       |     |                |      |         |     |
|                 |                |               |                            |                                                 | Mar                           | ual do Usuário   Tutor  | rial para Gestores                          |                        |                   |                   |       |     |                |      |         |     |
|                 |                |               |                            |                                                 |                               |                         |                                             |                        | 1                 | krsiio: 1.2.48.21 |       |     |                |      |         |     |
| agendamento.pro | demge.gov.br/# |               | Todos os direitos reservad | 25                                              |                               |                         |                                             |                        |                   |                   |       |     |                |      |         |     |

6) Em seguida, aparecerão as grades de horários cadastradas atualmente na ECV:

|   | <u>∧</u> № | ão seguro | agend | lamento.prodem     | ge.gov.br/u | nidades_at        | endimentos,       | /montar | _grades_h    | orarios_ | atendimento         |                    |                                  | ବ୍ | ☆ | ۵ | ₽ 4 | nônima |   |
|---|------------|-----------|-------|--------------------|-------------|-------------------|-------------------|---------|--------------|----------|---------------------|--------------------|----------------------------------|----|---|---|-----|--------|---|
|   |            |           |       | • Usuário:         |             |                   | Cliente: Si       | EPLAG • | Unidade:     | ECV MM V | ISTORIAS            |                    | Alterar Unidade • Desconectar    |    |   |   |     |        | ^ |
|   |            |           |       |                    | ager<br>MIN | ida<br>AS         |                   |         |              |          | Sistema             | a de Ag<br>Atendii | endamento e<br>nento             |    |   |   |     |        |   |
|   |            |           |       | Agendamentos       | Relató      | rios Co           | onfiguração       | Indis   | sponibilidad | les      | Unidades de aten    | dimento            | Auditorias                       |    |   |   |     |        |   |
| • |            |           |       |                    |             |                   |                   |         |              |          |                     |                    |                                  |    |   |   |     |        |   |
|   |            |           |       | Unidades           | de ateno    | limento           | - Visualiza       | ar hora | ários de     | atend    | imento              | C                  | adastrar horários de atendimento |    |   |   |     |        |   |
|   |            |           |       | Horários de        | atendimen   | tos cadastr       | ados              |         |              |          |                     |                    |                                  |    |   |   |     |        |   |
|   |            |           |       | Filtro             |             |                   |                   |         |              |          |                     |                    | •                                |    |   |   |     |        |   |
|   |            |           |       | Adicionar F        | iltro 🗸     | de Heráda         |                   |         |              |          |                     |                    | Filtrar                          |    |   |   |     |        |   |
|   |            |           |       | Categoria          | - Cate      | goria             | •<br>•            |         |              |          |                     |                    |                                  |    |   |   |     |        |   |
|   |            |           |       | Serviço            | - Serv      | iço               |                   |         |              | ~        |                     |                    |                                  |    |   |   |     |        |   |
|   |            |           |       | 🗹 Dia da sema      | ana - Dia   | ta Semana -       | . 🗸               |         |              |          |                     |                    |                                  |    |   |   |     |        |   |
|   |            |           |       | Status             | - Stat      | IS                | ~                 |         |              |          |                     |                    |                                  |    |   |   |     |        |   |
|   |            |           |       | Entrada em         | Em vig      | prat 🔳            |                   |         |              |          |                     |                    |                                  |    |   |   |     |        |   |
|   |            |           |       | Início             |             |                   |                   |         |              |          |                     |                    |                                  |    |   |   |     |        |   |
|   |            |           |       | Término            |             |                   |                   |         |              |          |                     |                    |                                  |    |   |   |     |        |   |
|   |            |           |       |                    |             |                   | _                 |         |              |          |                     |                    |                                  |    |   |   |     |        |   |
|   |            |           |       | Tipo de<br>horário | Categoria   | Serviço           | Dia               | Início  | Término      | Status   | Entrada em<br>vigor | Em vigor<br>até    | Ações                            |    |   |   |     |        |   |
|   |            |           |       | Padrão             | Trânsito    | Vistoria -<br>ECV | Segunda-<br>feira | 08:00   | 17:00        | Ativo    | 22/11/2023          |                    | Alterar Desativar                |    |   |   |     |        |   |
| · |            |           |       |                    |             |                   |                   |         |              |          |                     |                    | Extra                            |    |   |   |     |        |   |
|   |            |           |       | Padrão             | Trânsito    | Vistoria -<br>ECV | Terça-feira       | 08:00   | 17:00        | Ativo    | 22/11/2023          |                    | Alterar Desativar                |    |   |   |     |        |   |
|   |            |           |       |                    |             |                   |                   |         |              |          |                     |                    | Extra                            |    |   |   |     |        |   |

Se desejar, você pode filtrar os dados utilizando os filtros disponíveis na tela.

7) Se desejar criar uma nova grade, clique no botão <u>Cadastrar horários de atendimento</u> na tela anterior e configure a nova grade de horários:

| ج → | c ( | ∖ Não segure | o ageno | damento.prodemge.gov.br/unidades                                         | _atendimentos/horarios_atendimento                                                                                          | ۹ | ☆ | 🔒 Anônir | ma i |
|-----|-----|--------------|---------|--------------------------------------------------------------------------|----------------------------------------------------------------------------------------------------|---|---|----------|------|
| • • |     |              |         | • Usuário:                                                               | Cliente: SEPLAG • Unidade: ECV MM VISTORIAS     Alterar Unidade: • Desconcetar     Sistema de Agendamento e     Atendimento |   | ł | •        |      |
|     |     |              |         | Agendamentos Relatórios Unidades de atendiment                           | Configuração Indisponibilidades Unidades de atendimento Auditorias                                                          |   |   |          |      |
|     |     |              |         | Dados da unidade de atendimen<br>Unidade de atendimento<br>Município     | NO<br>ECV MH VISTORIAS<br>DIVILIÓRUIS<br>Man                                                                                |   |   |          |      |
|     |     |              |         | Status<br>Realiza agendamento<br>Cadastrar horários de atendime          | nurvo<br>Sim<br>Into                                                                                                    |   |   |          |      |
|     |     |              |         | Categoria<br>Serviço<br>Tipo de horário*<br>Dias da semana               | 10005 V<br>Todos V<br>Segunda-feira   Terça-feira   Quarta-feira   Setta-feira   Sébado   Domingo                           |   |   |          |      |
|     |     |              |         | Hora início atendimento*<br>Hora fim atendimento*<br>Fração atendimento* |                                                                                                    |   |   |          |      |
|     |     |              |         | Capacidade de atendimento*<br>Entrar em vigor em*                        | Gerar grade de horários                                                                                                    |   |   |          |      |
|     |     |              |         | Outras ações                                                             | Voltar                                                                                                    |   |   |          |      |

Selecione a categoria e o serviço a qual o horário se aplica. Se o horário for aplicado a todas as categorias ou serviços, selecione a opção "Todos".

Selecione o tipo de horário (Padrão ou Provisório).

Marque os dias da semana em que o horário se aplica.

Informe a hora de início de atendimento do serviço.

Informe a hora de término de atendimento do serviço.

Selecione a fração de atendimento do serviço (tempo previsto para cada atendimento).

Informe a capacidade de atendimento (quantidade de atendentes cadastrados para o horário informado).

Selecione a data em que o horário entrará em vigor.

E clique em Salvar.

8) Se desejar alterar uma grade de horário existente, clique no botão <u>Alterar</u> no dia desejado:

|  | • Usuário:                                                 |                       |                              | Cliente: SE              | PLAG •                 | Unidade:    | ECV MM VI | STORIAS           |                  | Alterar Unidade • Desconectar    |  |  |  |
|--|------------------------------------------------------------|-----------------------|------------------------------|--------------------------|------------------------|-------------|-----------|-------------------|------------------|----------------------------------|--|--|--|
|  |                                                            | ager<br>MIN           | da<br>AS                     |                          |                        |             |           | Sistema<br>/      | de Ag<br>Atendir | endamento e<br>nento             |  |  |  |
|  | Agendamentos                                               | Relató                | ios Co                       | nfiguração               | Indis                  | ponibilidad | les       | Unidades de atend | limento          | Auditorias                       |  |  |  |
|  | Unidades                                                   | de atenc              | imento -                     | Visualiza                | ar hora                | irios de    | atend     | imento            | Ca               | adastrar horários de atendimento |  |  |  |
|  | Horários de                                                | atendimen             | os cadastra                  | ados                     |                        |             |           |                   |                  |                                  |  |  |  |
|  | Filtro<br>Adicionar F                                      | iltro 🗸               |                              |                          |                        |             |           |                   |                  | -<br>Filtrar                     |  |  |  |
|  | Categoria                                                  | irio Tipo<br>Cate     | de Horário<br>goria          | *<br>*                   |                        |             |           |                   |                  |                                  |  |  |  |
|  | Serviço Dia da sema Status Entrada em                      | Serv<br>Dia<br>Stati  | la Semana<br>Is<br>I err 🛅   | •                        |                        |             | v         |                   |                  |                                  |  |  |  |
|  | Em vigor atr                                               | Em vig                | or al 🛄                      |                          |                        |             |           |                   |                  |                                  |  |  |  |
|  | <ul> <li>Início</li> <li>Término</li> <li>Ações</li> </ul> |                       |                              |                          |                        |             |           |                   |                  |                                  |  |  |  |
|  |                                                            |                       |                              | 1                        |                        | Término     | Status    | Entrada em        | Em vigor         | Arões                            |  |  |  |
|  | Tipo de<br>horário                                         | Categoria             | Serviço                      | Dia                      | Início                 | remino      |           | vigor             | ate              | ALC: N                           |  |  |  |
|  | Tipo de<br>horário<br>Padrão                               | Categoria<br>Trânsito | Serviço<br>Vistoria -<br>ECV | Dia<br>Segunda-<br>feira | <b>Inicio</b><br>08:00 | 17:00       | Ativo     | 22/11/2023        | ate              | Alterar Desativar<br>Extra       |  |  |  |

E após fazer as alterações desejadas, clique em Salvar:

| ← → C △ Não seguro agendamento.prodemge.gov.br/unidades | s_atendimentos/alterar_horarios_atendimento                 |                                                             | ۹   | ☆ | 🚓 Anônir | na i |
|---------------------------------------------------------|-------------------------------------------------------------|-------------------------------------------------------------|-----|---|----------|------|
| Agendamentos Relatórios                                 | Configuração Indisponibilidades Unida                       | des de atendimento Auditorias                               |     |   |          | *    |
| Unidades de atendiment                                  | to - Horários de atendimento                                |                                                             |     |   |          |      |
| Dados da unidade de atendime                            | nto                                                         |                                                             | ī 📃 |   |          |      |
| Unidade de atendimento<br>Município                     | ECV MM VISTORIAS<br>DIVINÓPOLIS                             |                                                             |     |   |          |      |
| Status<br>Realiza agendamento                           | Ativo<br>Sim                                                |                                                             |     |   |          |      |
| Alterar horários de atendiment                          | 0                                                           |                                                             |     |   |          |      |
| Categoria<br>Serviço<br>Tino de bessário                | Tránsito<br>Vistoria - ECV                                  |                                                             |     |   |          |      |
| Dia da semana<br>Hora início atendimento*               | Segunda-feira 08:00:00                                      |                                                             |     |   |          |      |
| Hora fim atendimento*<br>Fração atendimento*            | 17:00:00                                                    |                                                             |     |   |          |      |
| Capacidade de atendimento*<br>Entrar em vigor em*       | 2<br>22/11/2023                                             |                                                             |     |   |          |      |
| Obs.: A data acima foi calculada automatic              | amente pelo sistema. A data de entrada em vigor da nova gra | de de horários deve ser igual ou superior a data calculada. |     |   |          |      |
| Grade de horàrios gerada                                | e 111                                                       |                                                             |     |   |          |      |
| Segunda-teira<br>08:00                                  | Capacidade                                                  |                                                             |     |   |          |      |
| 08:30                                                   | 2                                                           | <br>                                                        |     |   |          |      |
| 09:00                                                   | 2                                                           |                                                             |     |   |          |      |

9) Se desejar configurar uma Grade Extra na unidade ECV, clique no botão Extra:

|  | Usuário:                            |                    |                                  | Cliente: Si       | EPLAG • | Unidade:     | ECV MM V | ISTORIAS            |                   | Alterar Unidade • Desconectar   |  |  |  |
|--|-------------------------------------|--------------------|----------------------------------|-------------------|---------|--------------|----------|---------------------|-------------------|---------------------------------|--|--|--|
|  |                                     | agei               | nda<br>I <mark>AS</mark>         |                   |         |              |          | Sistema<br>/        | de Age<br>Atendin | endamento e<br>nento            |  |  |  |
|  | Agendament                          | os Relato          | irios Co                         | onfiguração       | Indis   | sponibilidad | les      | Unidades de atenc   | limento A         | Auditorias                      |  |  |  |
|  | Unidade                             | es de aten         | dimento                          | - Visualiza       | ar hora | ários de     | atend    | limento             | Ca                | dastrar horários de atendimento |  |  |  |
|  | Horários                            | le atendimer       | itos cadastr                     | ados              |         |              |          |                     |                   |                                 |  |  |  |
|  | Filtro<br>Adiciona                  | r Filtro 🗸         |                                  |                   |         |              |          |                     |                   | Filtrar                         |  |  |  |
|  | Tipo de l Categori Servico          | orário Tipi<br>Cat | o de Horário -<br>egoria<br>vico | ~                 |         |              | ~        |                     |                   |                                 |  |  |  |
|  | ☑ Serviço<br>☑ Dia da s<br>☑ Status | mana Dia           | da Semana -<br>tus               | *                 |         |              |          |                     |                   |                                 |  |  |  |
|  | Entrada                             | até Em vig         | jor al                           |                   |         |              |          |                     |                   |                                 |  |  |  |
|  | ☑ Inicio ☑ Término ☑ Ações          |                    |                                  |                   |         |              |          |                     |                   |                                 |  |  |  |
|  | Tipo de<br>horário                  | Categoria          | Serviço                          | Dia               | Início  | Término      | Status   | Entrada em<br>vigor | Em vigor<br>até   | Ações                           |  |  |  |
|  | Padrão                              | Trânsito           | Vistoria -<br>ECV                | Segunda-<br>feira | 08:00   | 17:00        | Ativo    | 22/11/2023          |                   | Alterar Desativar<br>Extra      |  |  |  |
|  | Padrão                              | Trânsito           | Vistoria -                       | Terça-feira       | 08:00   | 17:00        | Ativo    | 22/11/2023          |                   | Alterar Desativar               |  |  |  |

Configure quantas vagas disponibilizará por período e clique em Salvar:

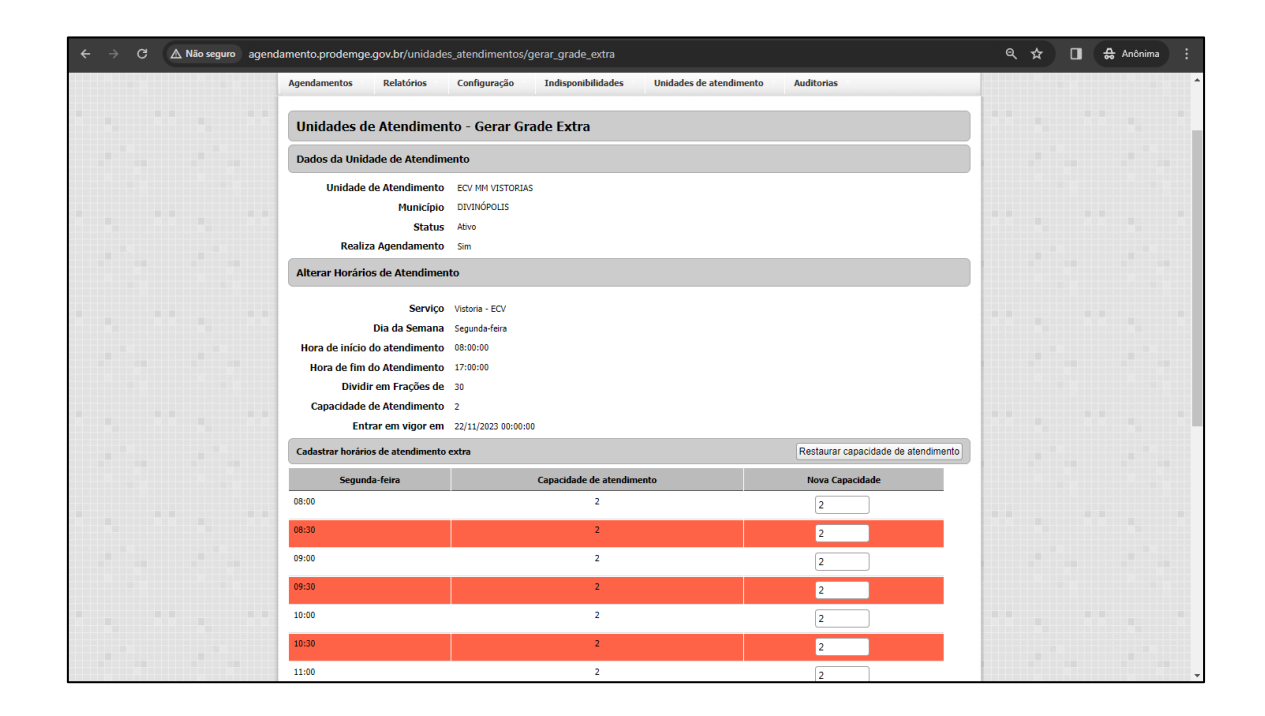

10) Para desativar uma grade, clique no botão Desativar:

| G | Vão seguro | agend | lamento.prodem     | ige.gov.br/u  | nidades_at | endimentos, | /montar_ | _grades_h   | orarios_  | atendimento         |                    |                                  | Q | ☆ | 🔂 Anô | nima 🚦 |
|---|------------|-------|--------------------|---------------|------------|-------------|----------|-------------|-----------|---------------------|--------------------|----------------------------------|---|---|-------|--------|
|   |            |       | Usuário:           |               |            | Cliente: Si | EPLAG •  | Unidade:    | ECV MM VI | ISTORIAS            |                    | Alterar Unidade • Desconectar    |   |   |       | A      |
|   |            |       |                    | ager<br>MIN   | da<br>AS   |             |          |             |           | Sistema             | a de Ag<br>Atendii | endamento e<br>mento             |   |   |       |        |
|   |            |       | Agendamentos       | Relató        | ios Co     | onfiguração | Indis    | ponibilidad | es        | Unidades de aten    | dimento            | Auditorias                       |   |   |       |        |
|   |            |       |                    |               |            |             |          |             |           |                     |                    |                                  |   |   |       |        |
|   |            |       | Unidades           | de atenc      | imento     | Visualiza   | ar hora  | irios de    | atend     | imento              | C                  | adastrar horários de atendimento |   |   |       |        |
|   |            |       | Horários de        | atendimen     | os cadastr | ados        |          |             |           |                     |                    |                                  |   |   |       |        |
|   |            |       | Filtro             |               |            |             |          |             |           |                     |                    | · · · ·                          |   |   |       |        |
|   |            |       | Adicionar F        | iltro 🗸       |            |             |          |             |           |                     |                    | Filtrar                          |   |   |       |        |
|   |            |       | 🗹 Tipo de hora     | ário Tipo     | de Horário | ~           |          |             |           |                     |                    |                                  |   |   |       |        |
|   |            |       | Categoria          | - Cate        | goria      | ~           |          |             |           |                     |                    |                                  |   |   |       |        |
|   |            |       | 🗹 Serviço          | - Serv        | iço        |             |          |             | ~         |                     |                    |                                  |   |   |       |        |
|   |            |       | Dia da sema        | ana Dia       | la Semana  | •           |          |             |           |                     |                    |                                  |   |   |       |        |
|   |            |       | Status             | - Stati       | IS         | ~           |          |             |           |                     |                    |                                  |   |   |       |        |
|   |            |       | Entrada em         | vigor Entrado |            |             |          |             |           |                     |                    |                                  |   |   |       |        |
|   |            |       | Em vigor at        | e Enrvig      |            |             |          |             |           |                     |                    |                                  |   |   |       |        |
|   |            |       | Término            |               |            |             |          |             |           |                     |                    |                                  |   |   |       |        |
|   |            |       | 🗹 Ações            |               |            |             |          |             |           |                     |                    |                                  |   |   |       |        |
|   |            |       | Tipo de<br>horário | Categoria     | Serviço    | Dia         | Início   | Término     | Status    | Entrada em<br>vigor | Em vigor<br>até    | Ações                            |   |   |       |        |
|   |            |       | Padrão             | Trânsito      | Vistoria - | Segunda-    | 08:00    | 17:00       | Ativo     | 22/11/2023          |                    | Alterar Desativar                |   |   |       |        |
|   |            |       |                    |               |            | 1010        |          |             |           |                     |                    | Extra                            |   |   |       |        |
|   |            |       | Padrão             | Trânsito      | Vistoria - | Terça-feira | 08:00    | 17:00       | Ativo     | 22/11/2023          |                    | Alterar Desativar                |   |   |       |        |
|   |            |       |                    |               | ECV        |             |          |             |           |                     |                    | Extra                            |   |   |       |        |
|   |            |       |                    |               |            |             |          |             |           |                     |                    |                                  |   |   |       | -      |

Mas atenção: lembre-se que ao desativar os horários de atendimento de uma grade, ainda será necessário atender as pessoas que já realizaram agendamento ou cancelar esses agendamentos!

Está disponível no link abaixo o curso, <u>"Agenda Minas - Aprenda como</u> <u>utilizá-lo"</u>, curso este oferecido pela Prodemge na modalidade de ensino a distância:

https://ead.prodemge.gov.br/enrol/index.php?id=577